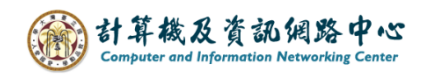

## Windows 郵件設定 Exchange 協定

1. 在功能列點選【郵件】圖示。

| = |                   |    |                   |                   |     |
|---|-------------------|----|-------------------|-------------------|-----|
|   |                   |    |                   |                   | L X |
|   | 最佳比對              |    |                   |                   |     |
|   | <b>郵件</b><br>應用程式 |    |                   |                   |     |
| • | 應用程式              |    |                   | <b>新</b> 伊        |     |
| Ľ |                   |    |                   | <u>野竹</u><br>應用程式 |     |
|   |                   |    | 口開啟               |                   |     |
| Ś |                   |    | └── 釘選到[開始        | 1]                |     |
|   |                   |    | →□ 釘選到工作3         | 列<br>             |     |
| ŝ |                   |    | ☆ 應用程式設定 ☆ 應用程式設定 | E                 |     |
|   |                   |    | ☑ 分享              |                   |     |
| Φ |                   |    | <u>前</u> 解除安装     |                   |     |
| - | ₽ 郵件              | ₫i | 5                 | . 💽 🔇             | ) 🗖 |

 開啟程式後,點選左下角的齒輪圖示,點選【管理帳戶】, 再點選【新增帳戶】。

|          | 郵件                                         |               |                     | - 🗆 X       |
|----------|--------------------------------------------|---------------|---------------------|-------------|
| ≡        | 授尋 の の に で に で の の の の の の の の の の の の の の |               | 設定                  |             |
| +        | 全部 🗸                                       |               | 管理帳戶                |             |
|          |                                            |               | 個人化                 |             |
|          |                                            |               | 自動回覆                | < 管理帳戶      |
|          |                                            | and the       | 焦點收件匣               | 選取要編輯設定的帳戶。 |
|          |                                            | IS MARK       | 郵件清單                |             |
|          |                                            |               | 讀取窗格                | ② 連結收件匣     |
|          |                                            | 一、小会质         | 签名                  | → 新增帳戶      |
|          |                                            |               | 預設字型                |             |
| tiii     |                                            | Marine Marine | 通知                  |             |
| <u>م</u> |                                            |               | 電子郵件安全性             |             |
|          |                                            |               | 新增功能                | , i         |
| *        |                                            |               | Android 舆 iOS 版 Out | ook         |
| 公        |                                            | Midt          | 說明                  |             |

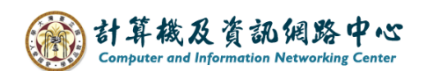

3. 點選【進階設定】。

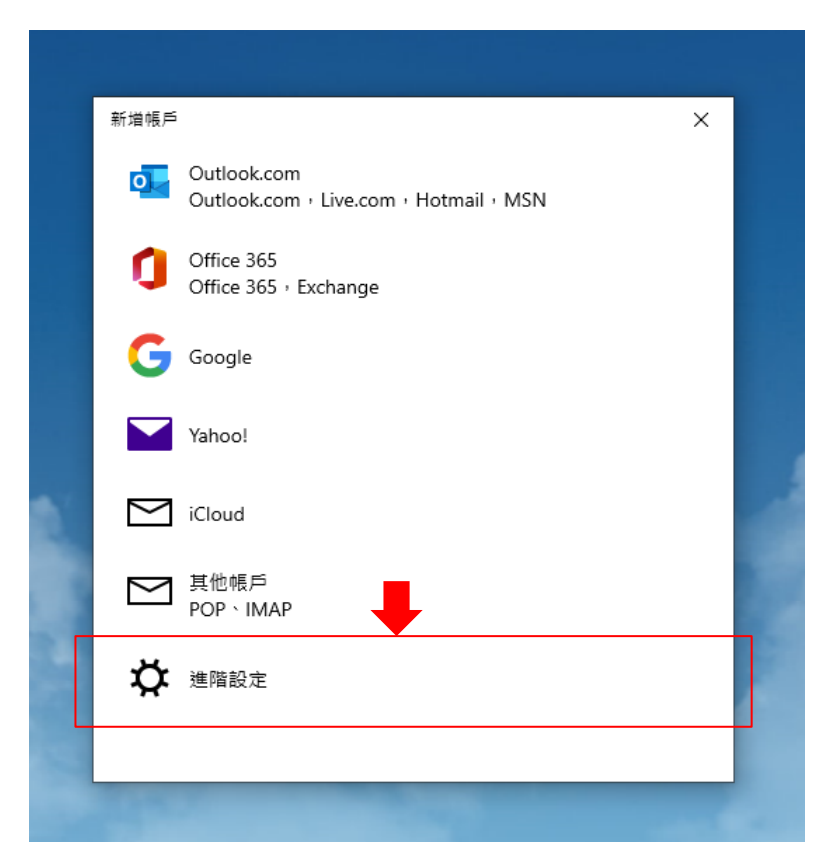

4. 點選【Exchange ActiveSync】。

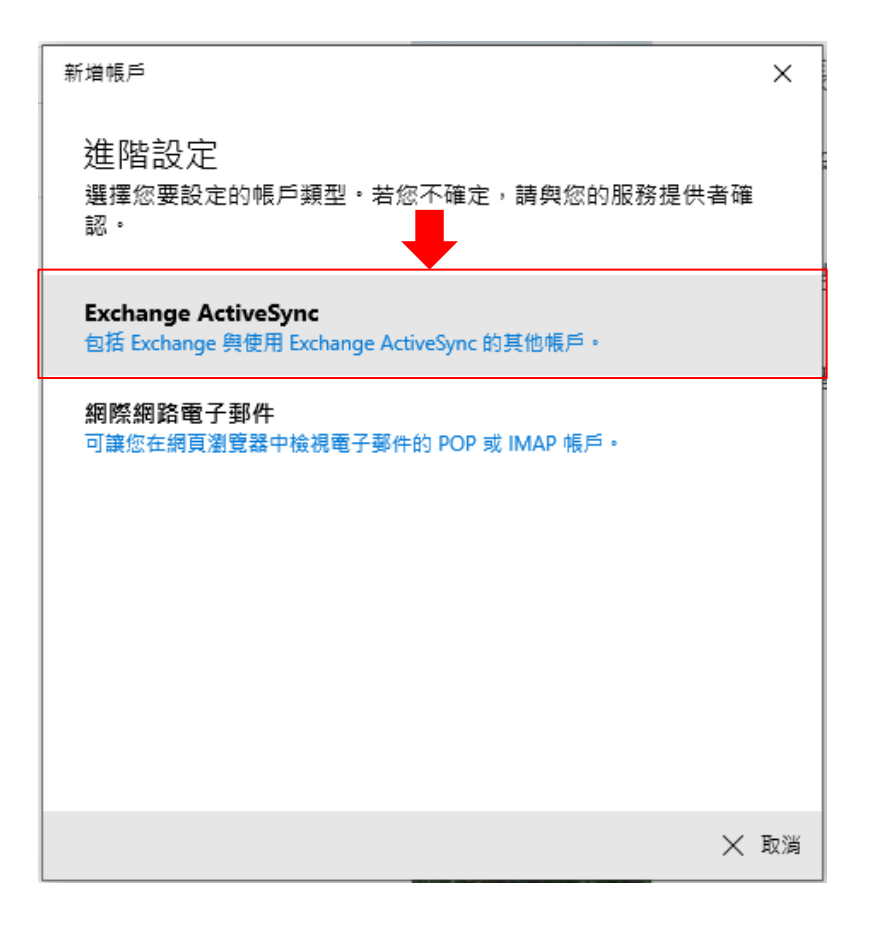

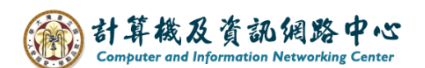

5. 輸入帳戶資訊後,即可點選【登入】。

【電子郵件地址】:user@ntu.edu.tw 【密碼】:請輸入您信箱的密碼 【使用者名稱】:同於電子郵件地址 【伺服器】:mail.ntu.edu.tw 【帳戶名稱】:可自行決定

| 新増帳戶              |      | ×    |  |  |
|-------------------|------|------|--|--|
| Exchange          |      |      |  |  |
| 電子郵件地址            |      |      |  |  |
| @ntu.edu.tw       |      |      |  |  |
| 密碼                |      |      |  |  |
| •••••             |      |      |  |  |
| 使用者名稱             |      |      |  |  |
| @ntu.edu.tw       |      |      |  |  |
| 網域                |      |      |  |  |
|                   |      |      |  |  |
| 伺服器               |      |      |  |  |
| mail.ntu.edu.tw   |      |      |  |  |
| ✓ 伺服器需要加密連線 (SSL) |      |      |  |  |
| 帳戶名稱              |      |      |  |  |
|                   |      |      |  |  |
|                   | ✓ 登入 | ☓ 取消 |  |  |

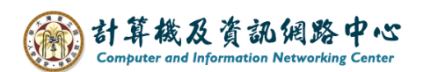

6. 設定帳戶完成,點選【完成】即可。

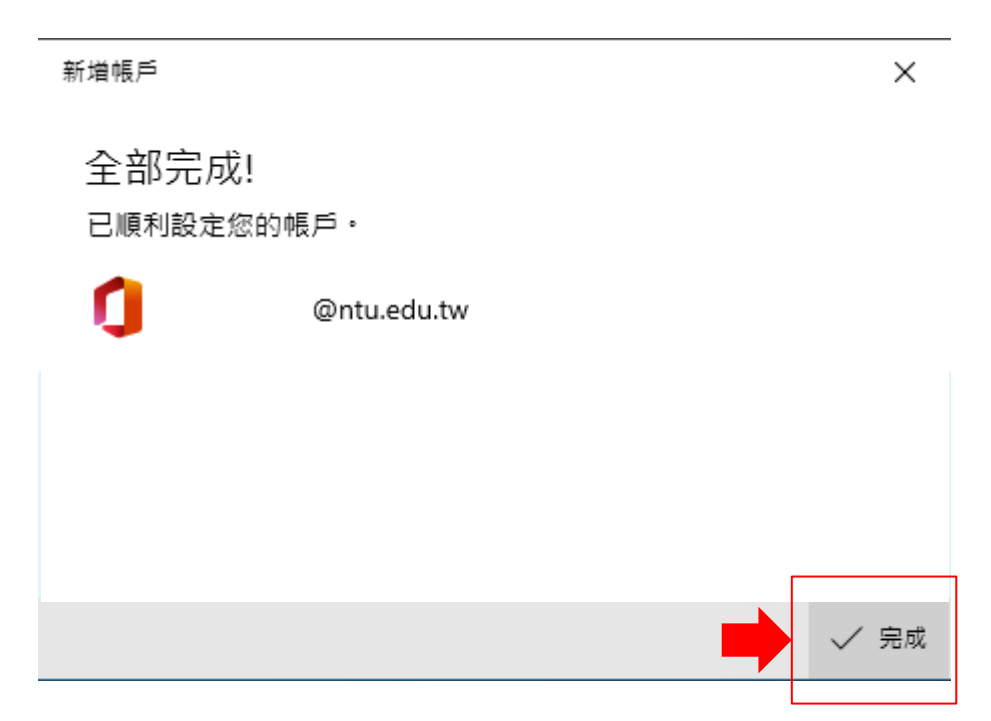

7. 完成設定,即可開始收信。

|   | 收件匣 -                    |          | - 🗆 X          |
|---|--------------------------|----------|----------------|
| ≡ | 搜尋                       | P 2 ≥    | ● 嘗試新的 Outlook |
| + | 收件匣                      | 全部 丫     |                |
| 8 | 2023年11月10日              |          |                |
| Ē | 阕 測試帳號-002<br>→ test     | 週五 11/10 |                |
|   | 測試帳號-002<br>test message | 週五 11/10 |                |
|   | 測試帳號-002<br>test message | 寄件備份     | CAR AN         |
|   |                          |          |                |

※ 微軟將在2024年底將終止對Windows版郵件應用的支援。 Windows版Outlook將會取代之,可點選紅框處可切換至新版Outlook。

參考 Microsoft 官網說明: 開始使用新的 Windows 版 Outlook - Microsoft 支援服務